# Pay Multiple Invoices - How to perform multiple Client/Trust Transfers at Once

If you have multiple invoices across multiple matters that you want to transfer funds from the Client/Trust account to pay, you can perform a 'global' transfer from the Client/Trust Account to your Office Account to record those transfers.

If you want to transfer funds for one matter only, see: <u>Pay an Invoice - From the Client/Trust</u> <u>Account</u>

## 1. Click the Accounts button

In the main toolbar, click the **Accounts** button and then click **New Client to Office Transfer**.

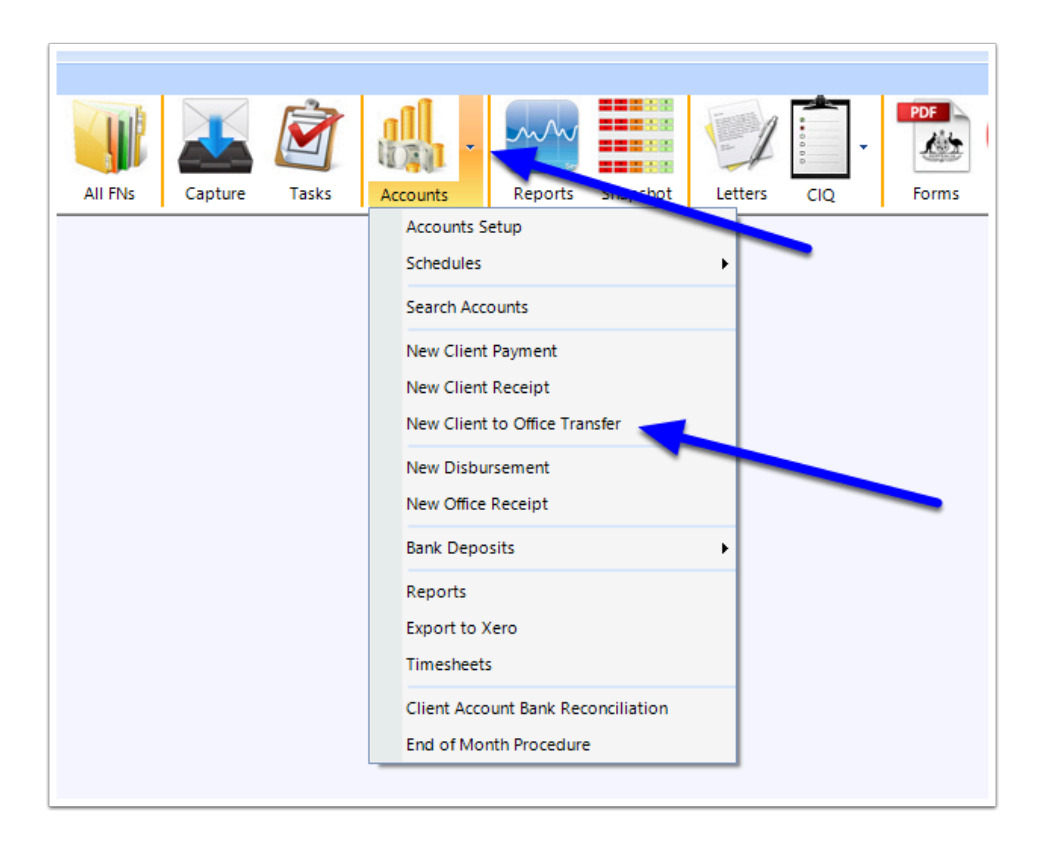

# 2. New Client to Office Transfer window

The 'New Client to Office Transfer' window will be displayed. It will display a list of the outstanding invoices on <u>all</u> matters where there are also Client/Trust funds available. This screen will also show what the balance of those invoices are and how much is available in the Client Account for transfer to the Office/Operating Account to pay those invoices

| Clier | nt Bank Accoun | t Client Acc | ount             |           | $\sim$                        | Payment No |            |                       |            |            | Auto no  |  |
|-------|----------------|--------------|------------------|-----------|-------------------------------|------------|------------|-----------------------|------------|------------|----------|--|
| Offic | e Bank Accour  | 0perating    | Account          |           | ~                             |            |            | Rec                   | Receipt No |            | Auto no. |  |
|       | Payment Type   | EFT          |                  |           | <ul> <li>✓ Details</li> </ul> |            |            | Transaction Date      |            | 29/08/2017 |          |  |
|       | Reasor         | Client to O  | ffice Transfer   |           |                               |            |            | En                    | try Date   | 29/08/2    | .017 🔲 🔻 |  |
| Ann   | ly to Invoices |              |                  |           |                               |            |            | All open inv          | /oices     |            |          |  |
| +P    | Date           | Invoice No   | Work<br>Done For | Billed To | Invoice Status                | Amount     | Belenes    | Transfer<br>From      | Availa     | ale        | Apply    |  |
| +     | 29/08/2017     | 4            | FLEMRO           | FLEMRO    | Final - Printed/              | \$110.00   | \$110.00   | F EMRO                | \$2,5      | 00.00      |          |  |
|       | 13/06/2017     | 2            | FLINJE.17        | FLINJE.17 | Final - Printed/              | \$500.00   | \$500.00   | F INJE.17             | \$1,0      | 00.00      |          |  |
|       | 13/06/2017     | 3            | TYLERO.1         | TYLERO.1  | Final - Printed/              | \$2,350.00 | \$2,350.00 | T <sup>r</sup> LERO.1 | \$2,5      | 00.00      |          |  |
|       | 29/08/2017     | 5            | TYLERO.1         | TYLERO.1  | Final - Printed/              | \$1,100.00 | \$1,100.00 | T <sup>r</sup> LERO.1 | \$2,5      | 00.00      |          |  |
|       |                |              |                  |           |                               |            |            |                       |            |            |          |  |
| _     |                | Onweld       |                  |           |                               |            |            | Tetal                 |            |            | e0 (     |  |

#### 3. Confirm the Correct Accounts

The default Client Account bank account that the money will be transferred from and the Office Account bank account that the money will be transferred to will be shown. If you have another account(s) that you wish to transfer the money between, these should be selected.

|                     | -                         |                             |                   |            |        |
|---------------------|---------------------------|-----------------------------|-------------------|------------|--------|
| Client Bank Account | Client Account            | `                           | Payment No        | A          | uto no |
| Office Bank Account | Operating Account         |                             | Receipt No        | A          | uto no |
| Payment Type        | EFT                       | <ul> <li>Details</li> </ul> | Transaction Date  | 29/08/2017 |        |
| Reason              | Client to Office Transfer |                             | Entry Date        | 29/08/2017 |        |
|                     |                           |                             | All open invoices |            |        |

### 4. Confirm the Transfer method and reason

Select a Payment Type. Most Client to Office transfer will occur via electronic funds transfer. If you wish to record details such as cheque number or credit card details, click 'Details'. Also edit the reason if you want to record a particular reason for the transfer.

| 🖳 New Client To Off | ice Transfer              |                          |        |         |                   |            | X       |
|---------------------|---------------------------|--------------------------|--------|---------|-------------------|------------|---------|
| Client Bank Account | Client Account            | ~                        |        |         | Payment No        | A          | uto no. |
| Office Bank Account | Operating Account         | ~                        |        |         | Receipt No        | A          | uto no. |
| Payment Type        | FFT                       | ✓ Details                |        |         | Transaction Date  | 29/08/2017 |         |
| Paraga              | Client to Office Transfer |                          |        |         | Entry Date        | 29/08/2017 |         |
|                     |                           |                          | _      |         |                   |            |         |
| Apply to Invoices   |                           |                          |        |         | All open invoices |            | ~       |
| Date II             | Work Work                 | Billed To Invoice Status | Amount | Balance | Transfer Availa   | ble An     | nlv     |

### 5. Review the Invoices

The Apply to Invoices table will show a list of open invoices, what amounts are owing on those invoices and what amount is available in the Client Account to be applied to the invoice.

|   | Date       | Invoice No | Work<br>Done For | Billed To | Invoice Status   | Amount     | Balance    | Transfer<br>From | Available  | Apply |
|---|------------|------------|------------------|-----------|------------------|------------|------------|------------------|------------|-------|
| • | 29/08/2017 | 4          | FLEMRO           | FLEMRO    | Final - Printed/ | \$110.00   | \$110.00 F | EMRO             | \$2,500.00 |       |
|   | 13/06/2017 | 2          | FLINJE.17        | FLINJE.17 | Final - Printed/ | \$500.00   | \$500.00 F | LINJE.17         | \$1,000.00 |       |
|   | 13/06/2017 | 3          | TYLERO.1         | TYLERO.1  | Final - Printed/ | \$2,350.00 | \$2,350.00 | YLERO.1          | \$2,500.00 |       |
|   | 29/08/2017 | 5          | TYLERO.1         | TYLERO.1  | Final - Printed/ | \$1,100.00 | \$1,100.00 | YLERO.1          | \$2,500.00 |       |

Also take note of which matter/client the funds are to be transferred from - this will be based on who the invoice was set as being billed

|   | Date       | Invoice No | Work<br>Done For | Billed To | Invoice Status   | Amount     | Balance   | Transfer<br>From | Available  | Apply |
|---|------------|------------|------------------|-----------|------------------|------------|-----------|------------------|------------|-------|
| • | 29/08/2017 | 4          | FLEMRO           | FLEMRO    | Final - Printed/ | \$110.00   | \$110.0   | FLEMRO           | \$2,500.00 |       |
|   | 13/06/2017 | 2          | FLINJE.17        | FLINJE.17 | Final - Printed/ | \$500.00   | \$500.0   | FLINJE.17        | \$1,000.00 |       |
|   | 13/06/2017 | 3          | TYLERO.1         | TYLERO.1  | Final - Printed/ | \$2,350.00 | \$2,350.0 | TYLERO.1         | \$2,500.00 |       |
|   | 29/08/2017 | 5          | TYLERO.1         | TYLERO.1  | Final - Printed/ | \$1,100.00 | \$1,100.0 | TYLERO.1         | \$2,500.00 |       |

### 6. Apply available funds to Invoices

To transfer an amount to one or more invoices, enter the amount you wish to transfer to the 'Apply' column. Note: you can only apply an amount up to a maximum of the current available amount.

|     |            |            | All open invoices |            |            |  |  |  |  |
|-----|------------|------------|-------------------|------------|------------|--|--|--|--|
| us  | Amount     | Ball ace   | Transfer<br>From  | Available  | Apply      |  |  |  |  |
| :i/ | \$110.00   | \$0.00     | FLEMRO            | \$2,390.00 | \$110.00   |  |  |  |  |
| :i/ | \$500.00   | \$0.00     | FLINJE.17         | \$500.00   | \$500.00   |  |  |  |  |
| 1/  | \$2,350.00 | \$0.00     | TYLERO.1          | 00,        | \$2,350.00 |  |  |  |  |
| :i/ | \$1,100.00 | \$1,100.00 | TYLERO.1          | \$150.00   | 150 🗘      |  |  |  |  |
|     |            |            |                   |            |            |  |  |  |  |
|     |            |            |                   |            |            |  |  |  |  |

Note that you will see the total amount that will transferred at the bottom of the screen.

| Clier | nt Bank Accourt | t Client Acc | ount             |           | $\sim$                        | Payment No Auto no |               |                  |                |            |  |
|-------|-----------------|--------------|------------------|-----------|-------------------------------|--------------------|---------------|------------------|----------------|------------|--|
| Offic | e Bank Accour   | operating    | Account          |           | ~                             |                    | eipt No       | Auto no.         |                |            |  |
|       | Payment Type    | EFT          |                  |           | <ul> <li>✓ Details</li> </ul> |                    | on Date 29/08 | 3/2017 🔲 🔻       |                |            |  |
|       | Reaso           | Client to O  | ffice Transfer   |           |                               |                    |               | Ent              | try Date 29/08 | 3/2017 🗐 🔻 |  |
| App   | ly to Invoices  |              |                  |           |                               |                    |               | All open inv     | voices         |            |  |
|       | Date            | Invoice No   | Work<br>Done For | Billed To | Invoice Status                | Amount             | Balance       | Transfer<br>From | Available      | Apply      |  |
|       | 29/08/2017      | 4            | FLEMRO           | FLEMRO    | Final - Printed/              | \$110.00           | \$0.00        | FLEMRO           | \$2,390.00     | \$110.0    |  |
|       | 13/06/2017      | 2            | FLINJE.17        | FLINJE.17 | Final - Printed/              | \$500.00           | \$0.00        | FLINJE.17        | \$500.00       | \$500.0    |  |
|       | 13/06/2017      | 3            | TYLERO.1         | TYLERO.1  | Final - Printed/              | \$2,350.00         | \$0.00        | TYLERO.1         | \$0.00         | \$2,350.0  |  |
| +     | 29/08/2017      | 5            | TYLERO.1         | TYLERO.1  | Final - Printed/              | \$1,100.00         | \$950.00      | TYLERO.1         | \$0.00         | \$150.0    |  |
|       |                 |              |                  |           |                               |                    |               |                  |                |            |  |

#### 7. Save & Close

Once you have finished applying all of the necessary funds to the invoices, click **Save & Close** to complete the transfer

| Clien | t Bank Account | Client Acc  | ount             |           | ✓ Payment No |             |                       |          |                  |              | Auto no   |  |
|-------|----------------|-------------|------------------|-----------|--------------|-------------|-----------------------|----------|------------------|--------------|-----------|--|
| )ffic | e Bank Account | Operating   | Account          |           |              | $\sim$      | Receipt No Au         |          |                  |              |           |  |
|       | Payment Type   | EFT         |                  |           | $\sim$       | Details     |                       |          | Transactio       | on Date 29/0 | 8/2017 🔲  |  |
|       | Reason         | Client to O | ffice Transfer   |           |              |             | Entry Date 29/08/2017 |          |                  |              |           |  |
| laa   | v to Invoices  |             |                  |           |              |             |                       |          | All open inv     | oices        |           |  |
| φp.   | Date           | Invoice No  | Work<br>Done For | Billed To | Invo         | oice Status | Amount                | Balance  | Transfer<br>From | Available    | Apply     |  |
|       | 29/08/2017     | 4           | FLEMRO           | FLEMRO    | Final        | - Printed/  | \$110.00              | \$0.00   | FLEMRO           | \$2,390.00   | \$110     |  |
|       | 13/06/2017     | 2           | FLINJE.17        | FLINJE.17 | Final        | - Printed/  | \$500.00              | \$0.00   | FLINJE.17        | \$500.00     | \$500.0   |  |
|       | 13/06/2017     | 3           | TYLERO.1         | TYLERO.1  | Final        | - Printed/  | \$2,350.00            | \$0.00   | TYLERO.1         | \$0.00       | \$2,350.  |  |
| ٠     | 29/08/2017     | 5           | TYLERO.1         | TYLERO.1  | Final        | - Printed/  | \$1,100.00            | \$950.00 | TYLERO.1         | \$0.00       | \$150.    |  |
|       |                |             |                  |           |              |             |                       |          |                  |              |           |  |
| 200   | orded By Clara | Oswold      |                  |           |              |             |                       |          | Total            | Applied      | \$3,110.0 |  |

To print a receipt for the transfer, click 'Print'. The receipt will be added to each matter's document tab.